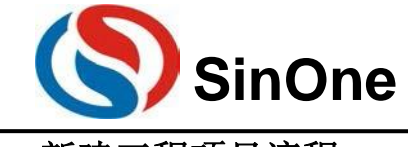

## 一、新建工程项目流程

**1)** 新建工程

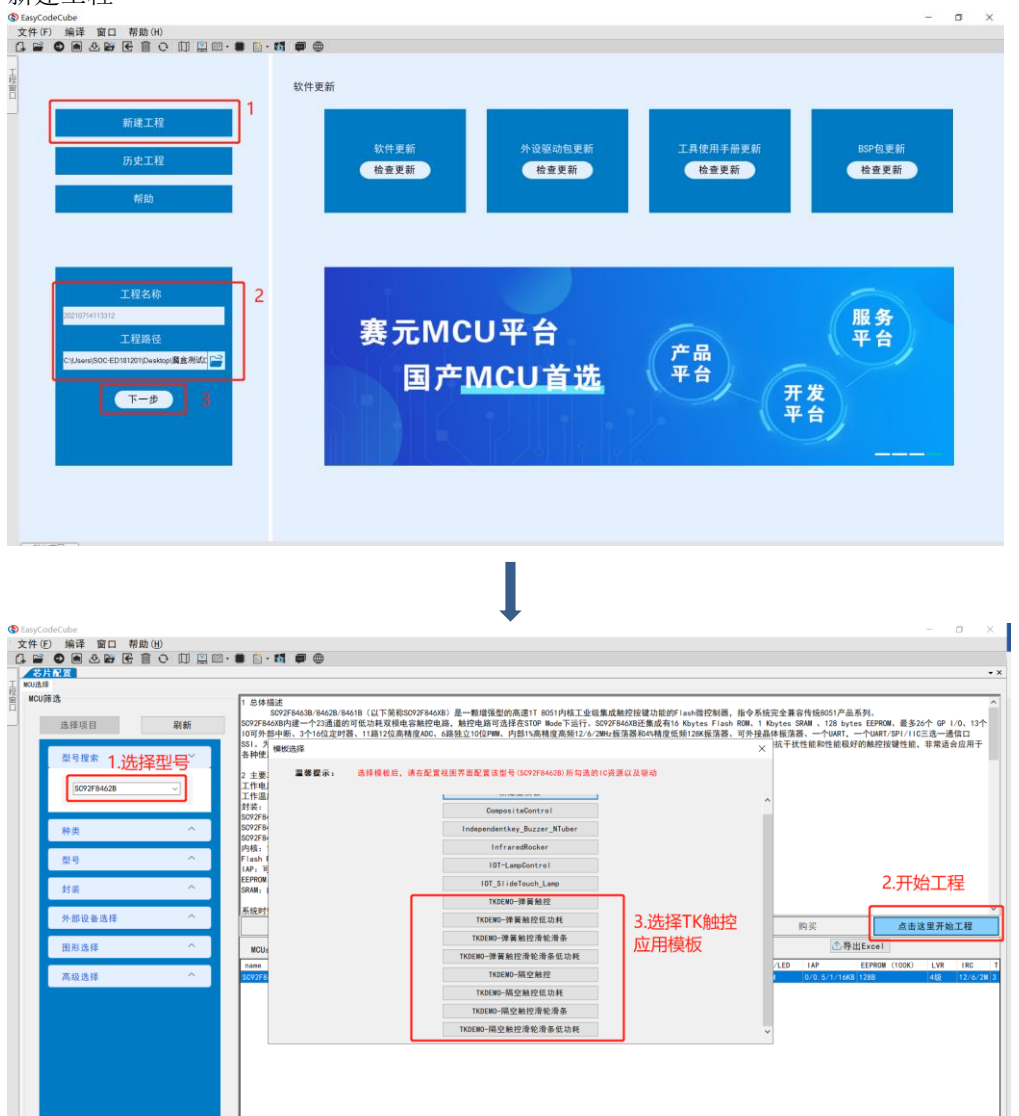

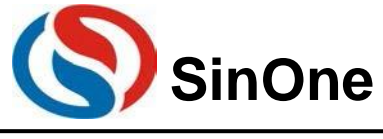

2) 配置及上位机调试

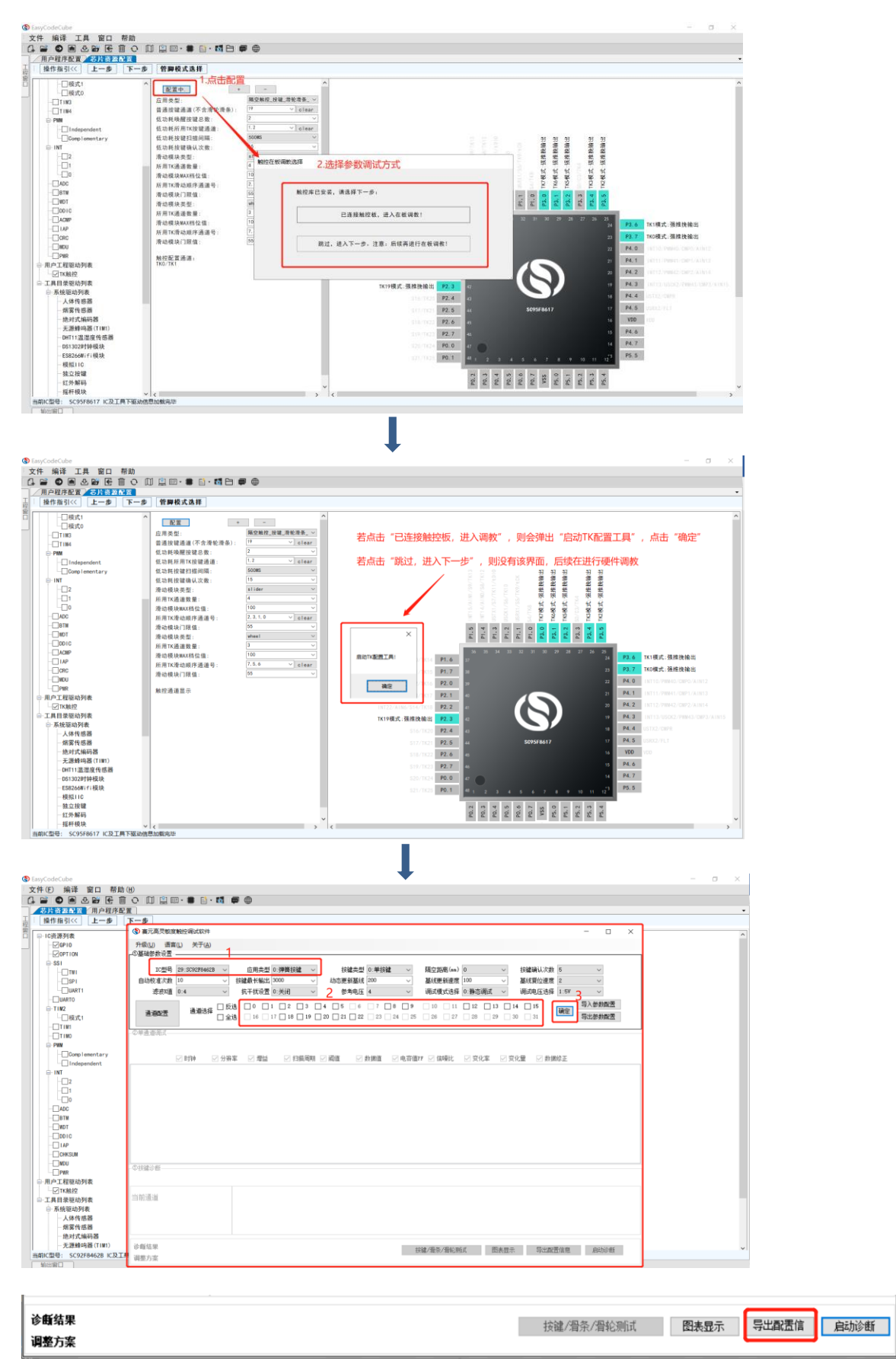

上位机调试过程见附页"<u>魔盒调试上位机调试过程详解</u>",调试完点击"导出配置信息"按 钮,关闭上位机即可。

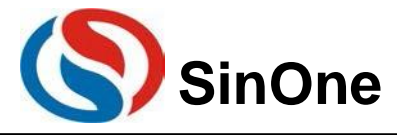

操作指引<<

程密

上一步

下一步

3)

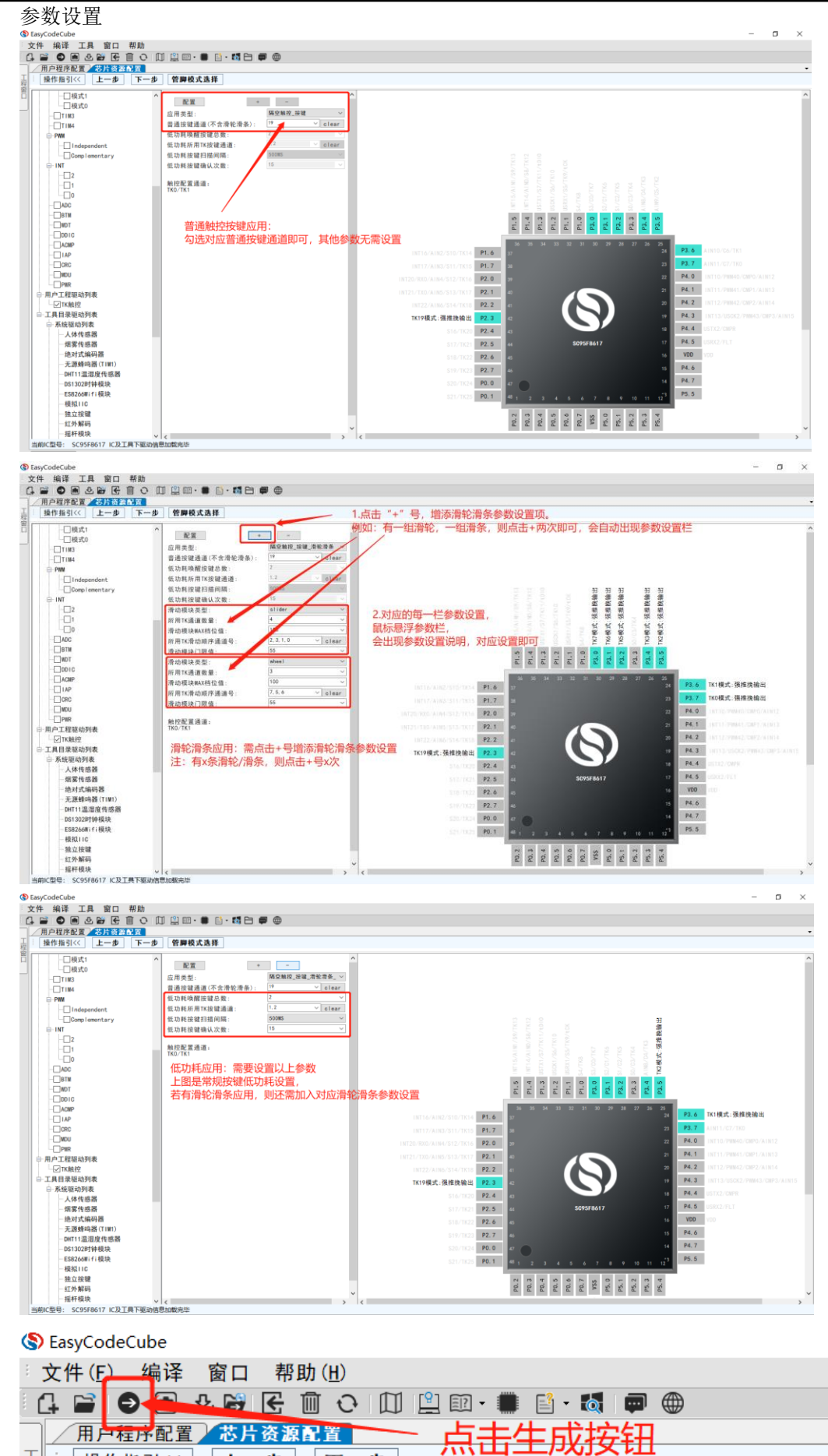

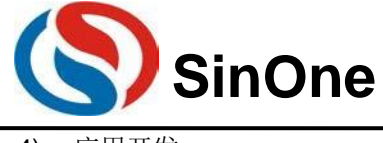

**4)** 应用开发

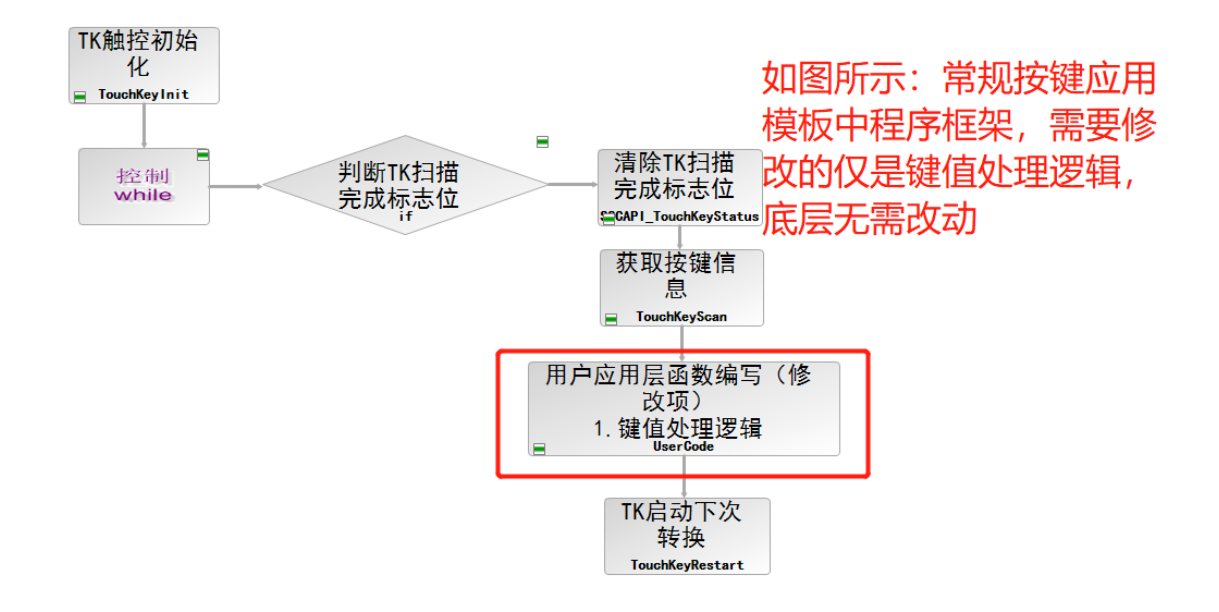

待增添应用层逻辑之后,TK开发流程便完成,简单快捷。

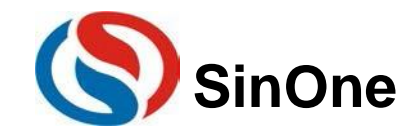

## 二、库体移植流程

1)在所保存的魔盒工程路径中,找到TKDriver文件夹,拷贝至目标工程中

| t电脑 > 桌面 > TEST > <mark>20220315101303 &gt; Keil_</mark> C > Drivers |                 |     |      |  |  |  |  |
|----------------------------------------------------------------------|-----------------|-----|------|--|--|--|--|
|                                                                      | 修改日期            | 类型  | 大小   |  |  |  |  |
| 📜 TKDriver                                                           | 2022/3/15 10:16 | 文件夹 |      |  |  |  |  |
| 📔 SCDriver_List.h                                                    | 2022/3/15 10:17 | H文件 | 1 KB |  |  |  |  |

或在生成工程后,于左侧 TK 触控驱动处点击右键,选择"导出",也可将对应的 TKDriver 文件导出至目标位置。(切记一定是生成工程后,才进行此导出步骤,确保库体文件准确性)

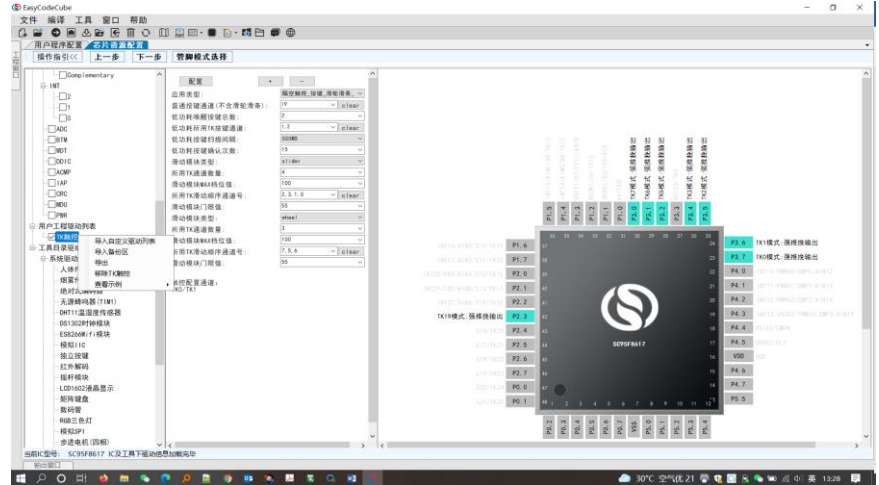

2) 拷贝至目标工程后,TKDriver 文件中保留 C 文件夹内容,其他均删除即可(注意:当前 TKDriver 文件 目录结构依旧不变,即 TKDriver 文件夹下依旧包含 C 文件夹)

| 此曰 | 电脑 > 桌面 > TEST > 202203151 | 01303 Keil_C > Dri | Keil_C > Drivers > TKDriver |              |  |  |  |
|----|----------------------------|--------------------|-----------------------------|--------------|--|--|--|
|    | 名称 ^                       | 修改日期               | 类型                          | 大小           |  |  |  |
|    | 📜 C                        | 2022/3/15          | 5 10:27 文件求                 | Ę            |  |  |  |
|    | DB                         | 2022/3/15          | 5 10:16 文件共                 | Ę            |  |  |  |
|    | 📕 Н                        | 2022/3/15          | 5 10:27 文件共                 | Ę            |  |  |  |
|    | 📕 PNG                      | 2022/3/15          | 5 10:16 文件夹                 | <del>č</del> |  |  |  |
|    | TKDriver.sdproj            | 2022/2/11          | I 13:51 SDPR                | OJ 文件 14 KB  |  |  |  |
|    | I TK触控.txt                 | 2022/3/15          | 5 10:27 文本文                 | C档 1 KB      |  |  |  |

## 注意:移植库体后,keil 需要做以下设置即可

1. 在 keil 魔法棒 option 中设置 Device, 勾选"Use Extended linker LX51\*\*\*"

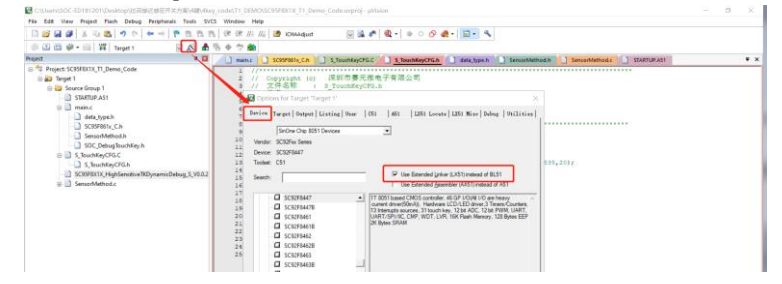

2. 在 Target 栏设置 Memory Model 为 Large: variables in XDATA

Options for Target Target 1'
 X

 Device
 Target Output | Listing | User | O51 | A51 | LX51 Locate | LX51 Misc | Debug | Utilities |

 SC92Fix Series SC92F8447

 <u>Val (MH2): 150
 Use On-chip ROM (0x0-0x3FFF)
 Code Rom Size: |Large-64K program
 Operating system: None
 Use On-chip XRAM (0x0-0x6FF)
</u>

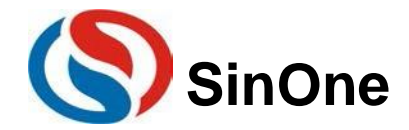

3) 库体拷贝完成后处理后,在目标工程内加入 C 文件中的 TKDriver.c 和所有 xxx.lib 文件

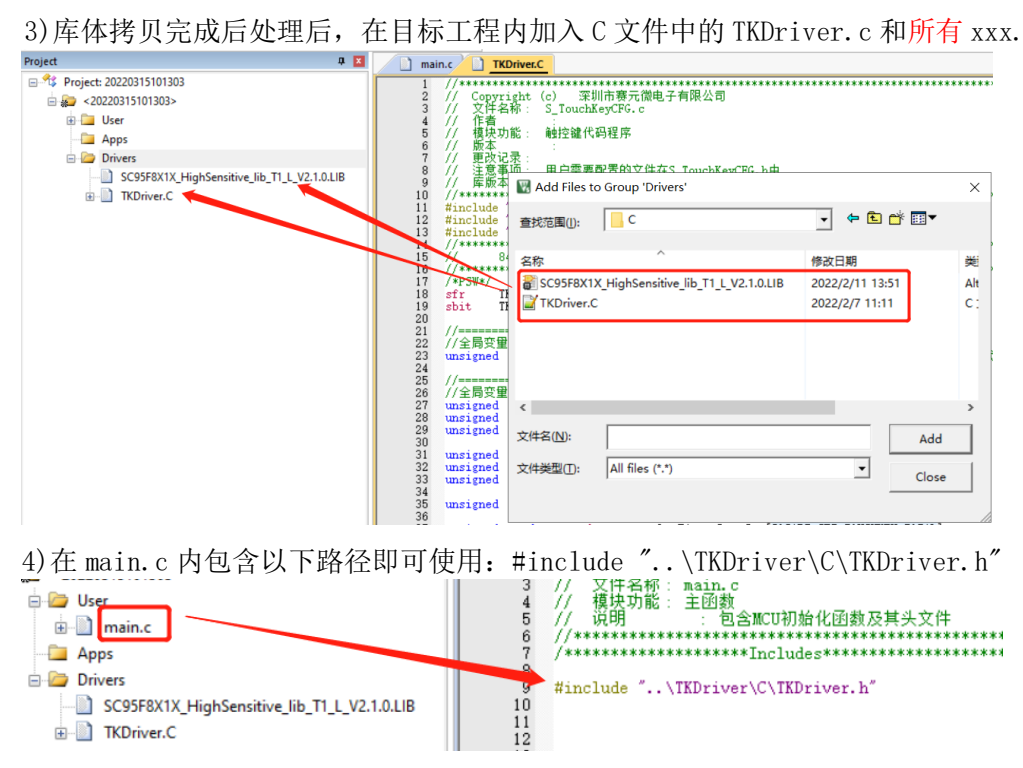

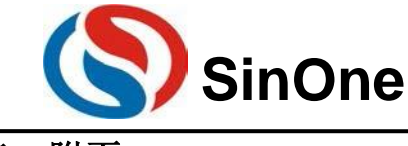

- 三、附页**:**
- (1) 魔盒调试上位机调试过程详解

1. CREACLOUN TRAD.
Subset of the second second 1. 在魔盒上位机"帮助"->"应用指南"->"赛元魔盒触控应用详细使用手册", 找到该文档 σ 派遣<mark>换输出</mark> 派遣换输出 强维挽输出 强维脱输出 强维统输出 KF模式 9 K6模式 9 K6模式 3 3模式: 2模式: P1.5 P1.4 P1.3 P1.1 P1.1 P1.1 P3.1 P3.2 P3.3 P3.5 IK1模式:彈推換输出 P1.6 P1.7 K0模式:强推挽输出 P4.0 P2.0 P2. 1 P4, 1 P4. 2 P2.2 TK19模式:强推挽输出 P4.3 P4.4 P2.4 P4.5 P2.5 VDD P2.6 P4.6 P2.7 P4.7 P0.0 P5.5 P0. 1 P0.3 P0.4 P0.6 P0.6 P0.7 P5.0 P5.3 P5.3 ◎ 工具目录驱动列表 1 POH 🗉 📾 📾 🔹 🖉 👂 🖬 🔹 🐄 🚳 🛤 🥭 30°C 空气优 21 👼 🍓 🔒 🖸 🔒 💊 🛥 🖉 🕼 英 15:11 📮

2. 点击打开,找到第六页"参数配置,进入触控调试"该步骤,按着说明操作即可。

## ③ 参数配置,进入触控调试

a. 该界面只需关注 IC 型号是否正确,应用类型是弹簧还是隔空,其他参数保持不动即可。

| 基础参数设置 |                     |                  |                  |             |                  |              |        |                  |                    |          |                 |                  |
|--------|---------------------|------------------|------------------|-------------|------------------|--------------|--------|------------------|--------------------|----------|-----------------|------------------|
| IC켚号   | 10:SC9378433 $\lor$ | 应用类型             | 0:弹簧按键           | $\sim$      | 按键类型             | D:单按键        | $\sim$ | 隔空距离(mm)         | 0                  | $\sim$   | 按键确认次数          | 5 ×              |
| 自动校准次数 | 10 ~                | 按键最长输出           | 3000             | $\sim$      | 动态更新基线           | 200          | $\sim$ | 基线更新速度           | 100                | $\sim$   | 基线复位速度          | 2 ~              |
| 滤波II值  | 0:4 ~               | 抗干扰设置            | 0:关闭             | $\sim$      | 參考电压             | 4            | $\sim$ | 调试模式选择           | 0:静态调试             | $\sim$   |                 |                  |
| 通道选择   | □ 全选 □ 反选           | Ø Ø 1<br>16 □ 17 | 2 2 3<br>18 19 1 | 24<br>]20 [ | 5 6 0<br>21 22 0 | 7 <b>8</b> 9 | 25     | 10 11 1<br>26 27 | 12 🗌 13<br>28 🗌 29 | 14<br>30 | □ 15<br>□ 31 确定 | 导入参数配置<br>导出参数配置 |
|        |                     |                  |                  |             |                  |              |        |                  |                    |          |                 |                  |

c. 设置应用的基本信息如下:

**应用类型:**上位机自动配置

按键类型:选择单按键或者组合按键(双键)。根据实际项目需要选择。

Page 6 of 64

V0.1 http://www.socmcu.com

b. 设勾选项目使用的TK通道,如图所示: